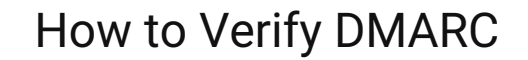

To check if your domain(s) successfully have DMARC in place, follow these steps.

1. Navigate to https://mxtoolbox.com/dmarc.aspx

SCent360

2. Enter your domain into the search box, then click the orange "DMARC Lookup" button.

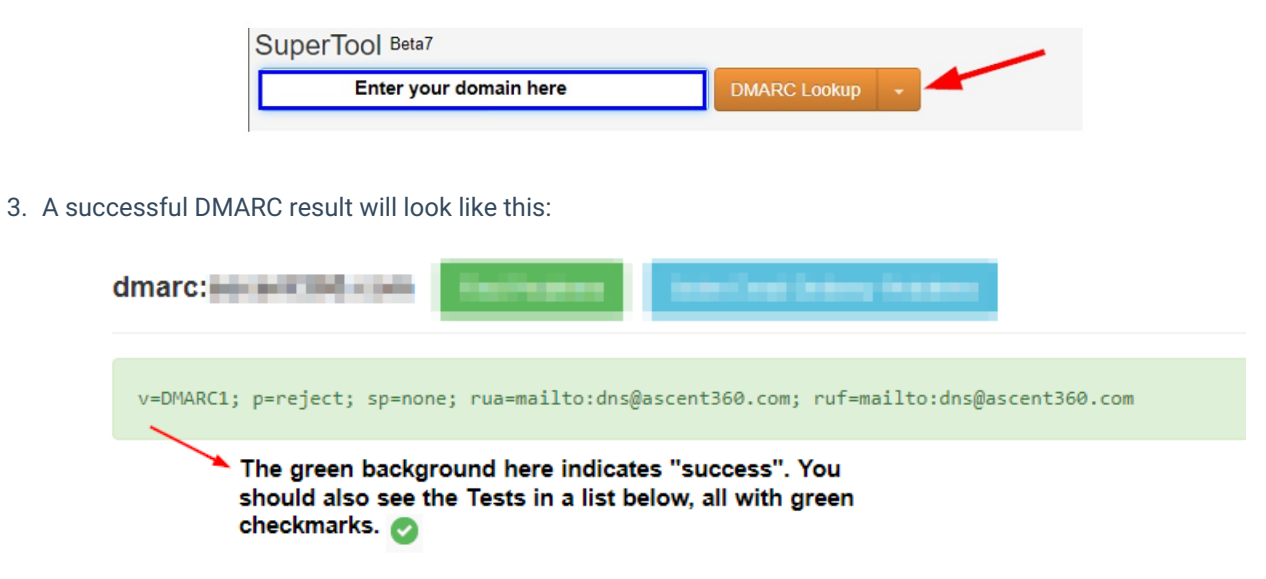

The green "box" with the DMARC code within indicates that you're good to go!

4. An unsuccessful result will look like this:

| dmarc: |                        | n lond Odrean Failure I |
|--------|------------------------|-------------------------|
|        | Test                   | Result                  |
| 8      | DMARC Record Published | No DMARC Record found   |

 ${\mathbb A}$  If you encounter an error message, <u>please contact our support team</u> for assistance.  ${\mathbb A}$